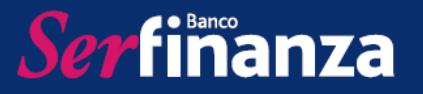

Serfinanza Virtual - Empresas es una plataforma diseñada para que nuestros clientes empresariales cuenten con la información de sus productos de manera rápida y segura. La administración de este portal se le otorga al representante legal de la misma que es quien se encuentra registrado en nuestro sistema.

La creación inicial de usuarios está a cargo de nuestro departamento de Operaciones quienes envían un correo al administrador del portal de cada empresa, para que ingrese al link que indicado con las credenciales recibidas.

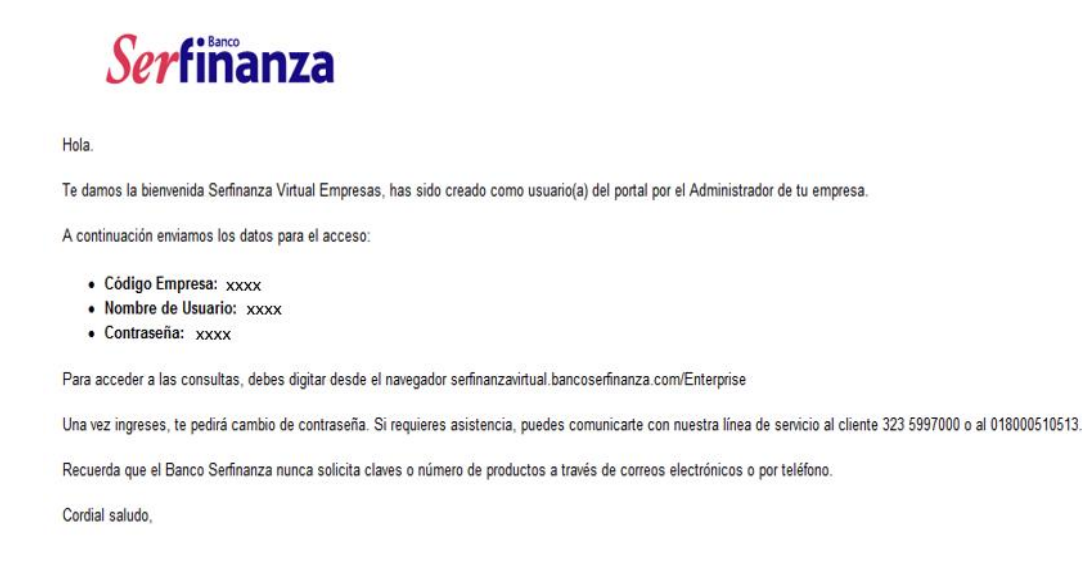

Al ingresar al portal se solicitará ingresar el código de la empresa, el nombre de usuario y la contraseña asignadas.

| <i>Ser</i> fimanza                                                                                         |                |
|----------------------------------------------------------------------------------------------------|----------------|
| Bienvenido a la Banca en Línea Empresarial. Por fi<br>diligencie todos los espacios y luego seleccione Ing | avor<br>resar. |
|                                                                                                    |                |
|                                                                                                    | ۵              |
| ••••••                                                                                                    |                |
| Ingresar                                                                                                   | -              |

| Elaboró                      | Aprobó              | Fecha          |
|------------------------------|---------------------|----------------|
| Dpto. de Servicio al Cliente | Dpto. de Tecnología | Agosto de 2019 |

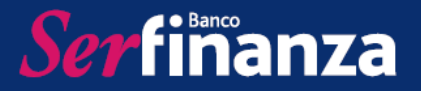

Como primer paso para completar el registro será realizar el cambio de la contraseña que fue asignada, es importante utilizar una contraseña segura, fácil de recordar y que cumpla con las especificaciones dadas.

| <i>Ser</i> fimanza                                   |                                                                                                    |  |  |  |
|------------------------------------------------------|----------------------------------------------------------------------------------------------------|--|--|--|
| Solicitud de Cambio de Credenciales                  |                                                                                                    |  |  |  |
| Este es su primer ingreso se recomienda qu           | e cambie las credenciales asignadas, por sus propias credenciales                                                                                                    |  |  |  |
|                                                      | (a)                                                                                                    |  |  |  |
|                                                      | Contraseña                                                                                                    |  |  |  |
|                                                      |                                                                                                    |  |  |  |
|                                                      |                                                                                                    |  |  |  |
|                                                      | <i>Ser</i> fimanza                                                                                                    |  |  |  |
|                                                      |                                                                                                    |  |  |  |
| <b>≜</b> Solicitud de Camb                           | io de Contraseña                                                                                                    |  |  |  |
| Ingrese su contraseña a<br>seleccione "Guardar Contr | ctual, su nueva contraseña y la confirmación y<br>aseña"                                                                                                    |  |  |  |
| Contraseña Actual                                    | Ingrese la contraseña actual                                                                                                    |  |  |  |
| Nueva Contraseña                                     | Ingrese la nueva contraseña                                                                                                    |  |  |  |
|                                                      | La contraseña debe contener mayúsculas, múnisculas,<br>números y caracteres especiales permitidos (! # \$ % &<br>/ () = ? ¿ + - * .). No se permiten espacios ni tildes, La<br>longitud de la contraseña debe estar entre 6 y 15<br>caracteres. |  |  |  |
| Confirmar Contraseña                                 | Confirmar la nueva contraseña<br>Guardar Contraseña Cancelar                                                                                                    |  |  |  |

Una vez se ingresa la información solicitada se hace click en Guardar contraseña y se muestra un mensaje que confirma el cambio exitoso.

| Cambiar Contraseña                     |         |
|----------------------------------------|---------|
| La contraseña se ha cambiado con exito |         |
|                                        | Aceptar |

| Elaboró                      | Aprobó              | Fecha          |
|------------------------------|---------------------|----------------|
| Dpto. de Servicio al Cliente | Dpto. de Tecnología | Agosto de 2019 |

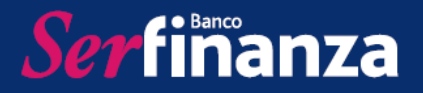

Luego se solicitará realizar el cambio del nombre de usuario, el nuevo debe tener mínimo 6 caracteres e incluir al menos un dígito.

| 50101                                                                                                | ud de Cambio de Credenciales                                                                                                    |
|----------------------------------------------------------------------------------------------------|----------------------------------------------------------------------------------------------------|
| ste es su primer ingreso se recomiend                                                                | a que cambie las credenciales asignadas, por sus propias credenciales                                                                            |
|                                                                                                    | <b>A</b>                                                                                                    |
|                                                                                                    | Nombre de Usuario                                                                                                    |
|                                                                                                    |                                                                                                    |
|                                                                                                    | Case Banco                                                                                                    |
|                                                                                                    | Serfinanza                                                                                                    |
|                                                                                                    |                                                                                                    |
|                                                                                                    |                                                                                                    |
| 🛓 Cambiar Nombre                                                                                     | e de Usuario                                                                                                    |
| Cambiar Nombre<br>Ingrese su nombre de<br>seleccione "Actualizar"                                    | e <b>de Usuario</b><br>usuario actual y su nuevo nombre de usuario,                                                                              |
| Cambiar Nombre<br>Ingrese su nombre de<br>seleccione "Actualizar"<br>Usuario Actual                  | e <b>de Usuario</b><br>usuario actual y su nuevo nombre de usuario,<br>Ingreso su nombre de usuario actual                                       |
| Cambiar Nombre<br>Ingrese su nombre de<br>seleccione "Actualizar"<br>Usuario Actual<br>Nuevo Usuario | e <b>de Usuario</b><br>usuario actual y su nuevo nombre de usuario,<br>Ingreso su nombre de usuario actual<br>Ingrese su nuevo nombre de usuario |

Una vez se ingresen los datos solicitados se debe hacer click en Guardar y el sistema mostrará un mensaje que confirma el cambio exitoso.

| Cambiar Nombre de Usuario                                                     |                    |
|-------------------------------------------------------------------------------|--------------------|
| Su usuario fue actualizado exitosamente. Por favor inicie su sesión de nuevo. |                    |
|                                                                               | Aceptar e Ingresar |

| Elaboró                      | Aprobó              | Fecha          |
|------------------------------|---------------------|----------------|
| Dpto. de Servicio al Cliente | Dpto. de Tecnología | Agosto de 2019 |

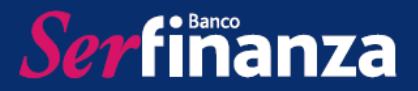

Una vez realizados los cambios con éxito, el sistema solicitará ingresar nuevamente con el usuario y contraseña actualizados.

| <i>Ser</i> finanza                                                                                        |                |
|----------------------------------------------------------------------------------------------------|----------------|
| Bienvenido a la Banca en Línea Empresarial. Por f<br>diligencie todos los espacios y luego seleccione Ing | avor<br>resar. |
| Código Empresa                                                                                            |                |
| Nombre de Usuario                                                                                         | ۵              |
| Contraseña                                                                                                |                |
| Ingresar                                                                                                  |                |

Al ingresar se debe seleccionar el perfil de administrador asignado.

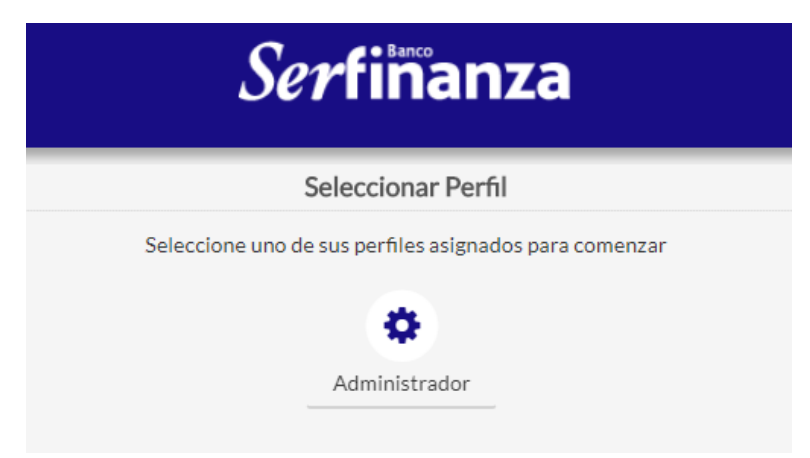

En la página de inicio se podrá visualizar la información básica de la empresa, el listado de los productos que tiene con Banco Serfinanza y los usuarios asignados al portal de la empresa.

| Elaboró                      | Aprobó              | Fecha          |
|------------------------------|---------------------|----------------|
| Dpto. de Servicio al Cliente | Dpto. de Tecnología | Agosto de 2019 |

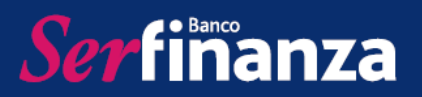

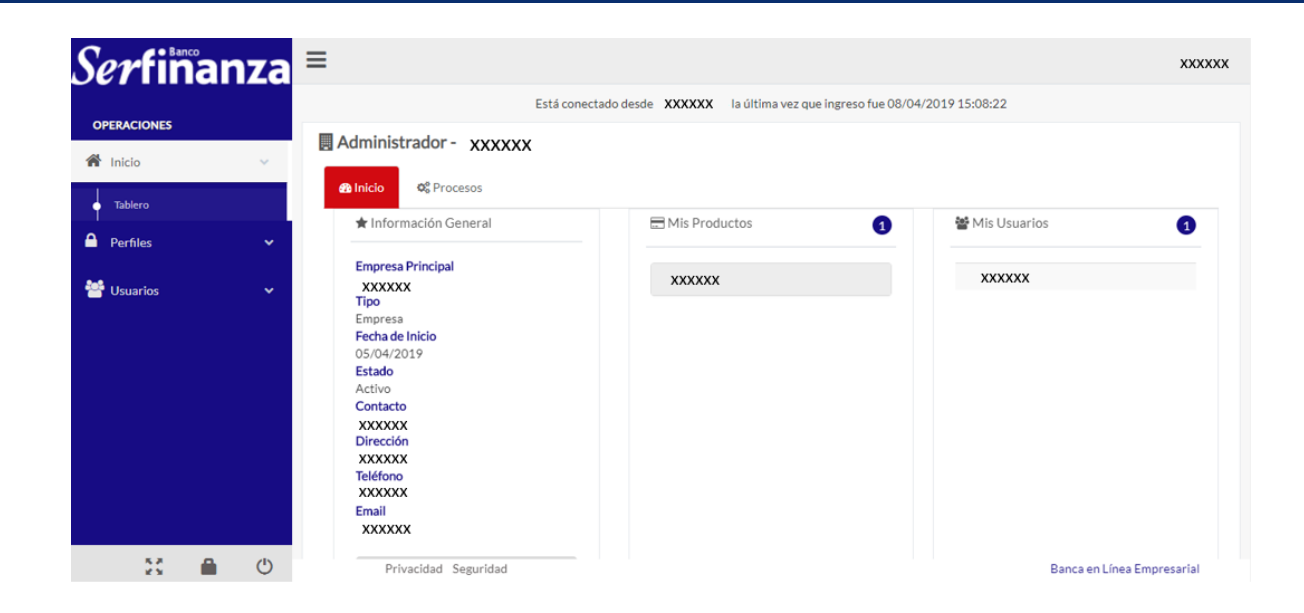

Es importante conocer que la Banca Virtual – Empresas de Banco Serfinanza permite asignar hasta 3 roles a cada usuario (Administrador, operador y autorizador) y que la administración de los usuarios es responsabilidad del administrador del portal.

## PERFIL ADMINISTRADOR

#### 1. Menú Perfiles

En este menú se realiza la administración de los perfiles asociados a la empresa, se pueden crear, editar y eliminar perfiles. De igual forma permite administrar los horarios que serán asignados a los usuarios.

Estos procesos están a cargo del administrador quien deberá definir los permisos asignados a cada perfil y los diferentes horarios para luego asociarlos a los usuarios correspondientes.

| <i>Ser</i> fiñanza    | ≡                                                         |          |                              | 1 XXXX ~           |
|-----------------------|-----------------------------------------------------------|----------|------------------------------|--------------------|
| OPERACIONES           | Perfiles                                                  |          |                              |                    |
| 希 Inicio 🗸 🗸          | Mostrar 50 registros                                      |          |                              | Buscar:            |
| A Perfiles 🗸          | Nombre                                                    | 4t       | Descripción                  | 11                 |
| Perfiles     Horarios | Mostrando registros del 0 al 0 de un total de 0 registros | Ningún d | ato disponible en esta tabla | Anterior Siguiente |
| 曫 Usuarios 🔹 🗸        |                                                           |          |                              |                    |

| Elaboró                      | Aprobó              | Fecha          |
|------------------------------|---------------------|----------------|
| Dpto. de Servicio al Cliente | Dpto. de Tecnología | Agosto de 2019 |

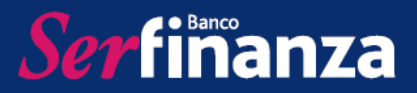

Para crear un perfil se debe hacer clic en "Nuevo Perfil".

# Nuevo Perfil

Se desplegará una pantalla donde se debe ingresar el Nombre y la Descripción del Perfil.

| Perfil      |                                |
|-------------|--------------------------------|
| Nombre      | Secretaria                     |
| Descripción | Consulta de estado de producto |
|             | X Cancelar Aceptar             |
|             |                                |

Una vez creado, aparecerá en la pantalla de perfiles y se tendrá la opción de editar el nombre, editar el perfil y duplicarlo.

|                                                           |                                | Nuevo Perf       |
|-----------------------------------------------------------|--------------------------------|------------------|
| Mostrar 50 v registros                                    |                                | Buscar:          |
| Nombre 🎝                                                  | Descripción                    | 41               |
| Secretaria                                                | Consulta de estado de producto | \$ <b>*</b>      |
| Mostrando registros del 1 al 1 de un total de 1 registros |                                | Ante             |
| Hostando registros del 1811 de unitotal de 1 registros    |                                | of Editar Perfil |
|                                                           |                                | එ Duplicar       |

Para asignar los permisos al perfil se debe ingresar en "Editar Perfil". Los permisos son asignados por cada producto para consultar y transar.

Si un título esta seleccionado este se verá sombreado lo cual indica que el permiso está siendo otorgado al perfil que se está editando. Se deben seleccionar las opciones asociadas a consultas y a transacciones.

Para el caso de las transacciones el sistema solicitará especificar el monto de las mismas y la cantidad. Se permite agregar diferentes combinaciones de montos y cantidades de transacciones.

En la opción de consulta se encuentran las opciones: Resumen de producto, Ver detalle, Ver Movimiento y Ver Extracto.

| Elaboró                      | Aprobó              | Fecha          |
|------------------------------|---------------------|----------------|
| Dpto. de Servicio al Cliente | Dpto. de Tecnología | Agosto de 2019 |

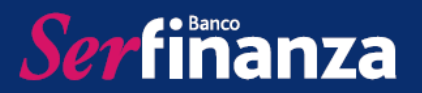

| Configuración para Ope                                     | rador1104     |                   |                         |                  |
|------------------------------------------------------------|---------------|-------------------|-------------------------|------------------|
|                                                            |               |                   |                         | <b>←</b> Perfile |
| Sin Configurar                                             | Transacciones | Consultas         | Consultas/Transacciones |                  |
| 6 Productos                                                | Operacione    | 5                 |                         |                  |
| ASISTENCIA MEDICA INMEDIAT/<br>AMI / Ahorros / 21200000682 | ASA Consulta  |                   |                         |                  |
| 6 ASISTENCIA MEDICA<br>INMEDIATA S A AMI                   | Ver Re        | sumen de Producto |                         |                  |
| 4 CDTS/CDATS                                               | Ver De        | etalle            |                         |                  |
|                                                            | Ver M         | ovimiento         |                         |                  |
| 1 Corriente                                                | Ver Ex        | tracto            |                         |                  |
| 1 Ahorros                                                  |               |                   |                         |                  |
| 212000006827                                               | Transacci     | iones             |                         |                  |

En Transacciones se encuentran las opciones: Transferencias a Terceros Serfinanza, Transferencia Externa, Transferencia entre mis Cuentas y Pagos Masivos, y para cada una de las opciones se deben seleccionar los rangos y aurotizaciones.

|                                               |                     |                               |                                   | <b>←</b> Perfi |
|-----------------------------------------------|---------------------|-------------------------------|-----------------------------------|----------------|
| Sin Configurar                                | Transacciones       | Consultas                     | Consultas/Transacciones           |                |
| 6 Productos                                   | Operacione          | s                             | Rangos y Autorización             |                |
| ASISTENCIA MEDICA IN<br>AMI / Ahorros / 21200 | MEDIATASA A Transfe | rencias a Terceros Serfinanza | Desde                             |                |
| 6 ASISTENCIA MED<br>INMEDIATA S A AI          | ICA Consulta<br>MI  |                               | \$0                               |                |
| 4 CDTS/CDATS                                  | Transacci           | iones                         | Hasta<br>\$0                      |                |
| 1 Corriente                                   | Transf              | erencias a Terceros<br>anza   | # Autorizaciones                  |                |
| 1 Ahorros                                     | Transf              | erencia Externa               | Rango1 Autorizaciones             |                |
| 21200006827                                   | Transfe<br>Cuenta   | erencia entre mis<br>as       | \$ 00,00 - \$<br>50.000,00 0      |                |
| 21200000027                                   | Pagos               | Masivos                       | \$<br>70.000,00 - 1<br>100.000,00 |                |

Para la opción de Transferencia entre mis cuentas, se debe seleccionar a que cuentas permitirá hacer la transferencia y asignar los rangos y autorizaciones.

| Elaboró                      | Aprobó              | Fecha          |
|------------------------------|---------------------|----------------|
| Dpto. de Servicio al Cliente | Dpto. de Tecnología | Agosto de 2019 |

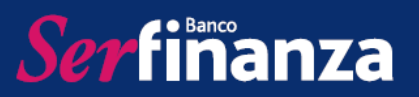

| in Configurar 🛛 🔵 T                                            | ransacciones Ocnsultas                              | Consultas/Transacciones                  |                        |
|----------------------------------------------------------------|-----------------------------------------------------|------------------------------------------|------------------------|
| Productos                                                      | Operaciones                                         | 6 Destino                                | Niveles y Autorización |
| ASISTENCIA MEDICA INMEDIATA SA<br>AMI / Ahorros / 212000006827 | <ul> <li>Transferencia entre mis Cuentas</li> </ul> | 3 ASISTENCIA MEDICA<br>INMEDIATA S A AMI | Desde                  |
| 6 ASISTENCIA MEDICA<br>INMEDIATA S A AMI                       | Consulta                                            |                                          | \$0                    |
| 4 CDTS/CDATS                                                   | Transacciones                                       | 1 Corriente                              | Hasta<br>\$0           |
| 1 Corriente                                                    | Transferencias a Terceros<br>Serfinanza             | 1 Ahorros                                | # Autorizaciones       |
| 1 Ahorros                                                      | Transferencia Externa                               |                                          | Rango Autorizaciones 🔅 |
| 212000006827                                                   | Transferencia entre mis<br>Cuentas                  |                                          |                        |
|                                                                | Pagos Masivos                                       |                                          |                        |

Una vez finalizada la edición del perfil se hace clic en el botón vez finalizada la edición del perfiles con los cambios debidamente guardados.

La opción de duplicar perfil permite crear una copia de un perfil ya creado y que es posteriormente modificable. Haciendo click en la opción correspondiente, el sistema mostrará un mensaje de proceso exitoso y la copia se verá reflejada en el listado de perfiles.

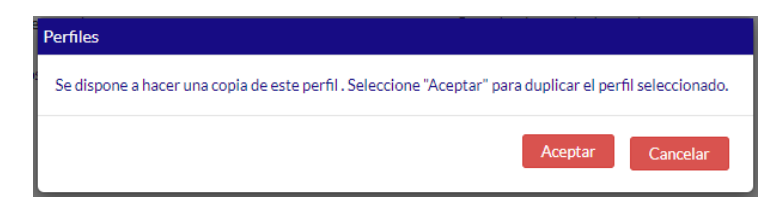

Perfiles

|                                                           |                                                     |         | Nuevo Perfil        |
|-----------------------------------------------------------|-----------------------------------------------------|---------|---------------------|
| Mostrar 50 v registros                                    |                                                     | Buscar: |                     |
| Nombre 11                                                 | Descripción                                         | 11      |                     |
| Secretaria                                                | Consulta de estado de producto                      |         | • *                 |
| Copia de Secretaria                                       | Copia de Secretaria, Consulta de estado de producto |         | •                   |
| Mostrando registros del 1 al 2 de un total de 2 registros |                                                     | Ar      | nterior 1 Siguiente |

En la opción Horarios se administran los horarios que serán asignados a los usuarios que tendrán acceso a la Banca Empresas con el objetivo de controlar el acceso a la misma.

| Elaboró                      | Aprobó              | Fecha          |
|------------------------------|---------------------|----------------|
| Dpto. de Servicio al Cliente | Dpto. de Tecnología | Agosto de 2019 |

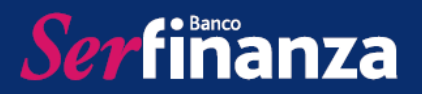

| Serfinar    | ıza | ≡                                                      |             |                            | 1 XXXX             |
|-------------|-----|--------------------------------------------------------|-------------|----------------------------|--------------------|
| OPERACIONES |     | ⊘ Horarios                                             |             |                            |                    |
| A Inicio    | *   | Mostrar so a registros                                 |             |                            | Nuevo Horario      |
| Perfiles    | ~   | Nombre                                                 | 11          | Descripción                | lt lt              |
| Perfiles    |     |                                                        | Ningún date | o disponible en esta tabla |                    |
| Horarios    |     | Mostrando registros del 0 al 0 de un total de 0 regist | tros        |                            | Anterior Siguiente |
| 🐸 Usuarios  | ~   |                                                        |             |                            |                    |

Para crear un horario se debe hacer clic en "Nuevo Horario".

## 🗄 Nuevo Horario

En la pantalla que se muestra se debe ingresar el nombre y la descripción del horario.

| Horario    |                                       |
|------------|---------------------------------------|
| Nomb       | e Consulta Secretaria                 |
| Descripcio | n Horario de consulta para Secretaria |
|            | X Cancelar Aceptar                    |

Una vez creado aparecerá en el listado de horarios y permitirá cambiar el nombre, editar el horario y duplicarlo.

| <ul> <li>Horarios</li> </ul>  |                              |                                     |                     |
|-------------------------------|------------------------------|-------------------------------------|---------------------|
|                               |                              |                                     | 🗈 Nuevo Hora        |
| Mostrar 50 v registr          | os                           |                                     | Buscar:             |
| Nomb                          | e ↓†                         | Descripción                         | 11                  |
| Consulta S                    | ecretaria                    | Horario de consulta para Secretaria | ¢ *                 |
| Mostrando registros del 1 al  | 1 de un total de 1 registros |                                     | Anteric Cambiar Nor |
| niosa ando registros del 1 ar |                              |                                     | Editar Horario      |
|                               |                              |                                     | 션) Duplicar         |

Editar el horario permitirá escoger los días y las horas permitidas del mismo solo se deben seleccionar los cuadros según corresponda y hacer clic en Guardar.

| Elaboró                      | Aprobó              | Fecha          |
|------------------------------|---------------------|----------------|
| Dpto. de Servicio al Cliente | Dpto. de Tecnología | Agosto de 2019 |

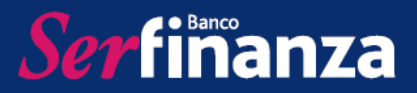

| O Edición del Horar | rio - Consulta Se | ecretaria |     |     |     |     |                   |
|---------------------|-------------------|-----------|-----|-----|-----|-----|-------------------|
|                     |                   |           |     |     |     |     | 🖾 Guardar 🗙 Salir |
|                     | Dom               | Lun       | Mar | Mie | Jue | Vie | Sab               |
| 1:00am              |                   |           |     |     |     |     |                   |
| 1:30am              |                   |           |     |     |     |     |                   |
| 2:00am              |                   |           |     |     |     |     |                   |
| 2:30am              |                   |           |     |     |     |     |                   |
| 3:00am              |                   |           |     |     |     |     |                   |
| 3:30am              |                   |           |     |     |     |     |                   |
| 4:00am              |                   |           |     |     |     |     |                   |
| 4:30am              |                   |           |     |     |     |     |                   |
| 5:00am              |                   |           |     |     |     |     |                   |
| 5:30am              |                   |           |     |     |     |     |                   |
| 6:00am              |                   |           |     |     |     |     |                   |
| 6:30am              |                   |           |     |     |     |     |                   |
| 7:00am              |                   |           |     |     |     |     |                   |
| 7-2010              |                   |           |     |     |     |     |                   |

## 2. Menú Usuarios

En este menú se realizará la creación de usuarios para asignarlos a los diferentes funcionarios de la empresa que tendrán acceso a la Banca Virtual de acuerdo al rol, perfil y horario asignados por el administrador.

| <i>Ser</i> fimanz | а | ≡       |              |               |        |                   |                              |    |          |           |            |          |            |             |                 | 1 XXXX                       | ~ |
|-------------------|---|---------|--------------|---------------|--------|-------------------|------------------------------|----|----------|-----------|------------|----------|------------|-------------|-----------------|------------------------------|---|
| OPERACIONES       |   | 🔒 Usua  | rios         |               |        |                   |                              |    |          |           |            |          |            |             |                 |                              |   |
| inicio ·          | ~ | Mostrar | 50 <b>v</b>  | registros     |        |                   |                              |    |          |           |            |          |            | Buscar:     |                 | Nuevo Usuario                |   |
| Perfiles          | ~ |         | Nombre       | Lt Usua       | io It  | identificación 🎝  | EMail                        | ١t | Cargo 11 | Perfil 11 | Horario 11 | Estado 💵 | Roles      | lnc<br>⊥t e | sio<br>n Lt     | lp Autorizada 🗍              |   |
| 📽 Usuarios        | ~ | Ŷ       | XXXX         | xxx           | x      | 123456789         | Información no<br>registrada |    |          |           |            | Activo   | Administra | dor H       | ace 0<br>lía(s) | Información no<br>registrada |   |
| • Usuarios        |   | Mostran | do registros | del 1 al 1 de | un tot | al de 1 registros |                              |    |          |           |            |          |            |             | Anterior        | 1 Siguiente                  |   |

Al ingresar al menú aparecerá el usuario del administrador, para crear un usuario se debe hacer clic en "Nuevo Usuario".

# 🗄 Nuevo Usuario

Se abrirá una pantalla que solicitará se ingresen los datos del nuevo usuario y que se seleccionen los roles, perfiles y horarios asignados.

| Elaboró                      | Aprobó              | Fecha          |
|------------------------------|---------------------|----------------|
| Dpto. de Servicio al Cliente | Dpto. de Tecnología | Agosto de 2019 |

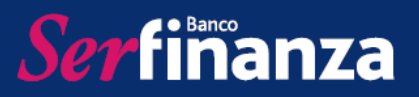

| 🚨 Usuario            |                                                                                                    |
|----------------------|----------------------------------------------------------------------------------------------------|
| Tipo de Identifi     | cédula ·                                                                                                    |
| Identifi             | Lasión 123456789                                                                                                    |
| N                    | ombre XXXXXX                                                                                                    |
|                      | Cargo XXXXXX                                                                                                    |
|                      | Email xxxxxx@xxxx.com                                                                                                    |
| Direc                | ción IP 123.25.1.236                                                                                                    |
|                      | Direcciones IP Separadas por coma () ejem. 10.2.3.1; 10.45.6                                                                           |
| 1 mode               |                                                                                                    |
| Usuario              | XXXXXX                                                                                                    |
| Contraseña           | ХХХХХХ                                                                                                    |
|                      | Deje en blanco para conservar la contraseña actual. Utilice de 6 a 15 caracteres. Una Mayúscula, una minúscula y un caracter especial. |
| Confirmar            | XXXXXX                                                                                                    |
| Roles                | Seleccione los roles 🗸                                                                                                    |
|                      | Activar autorizador móvil (Solo podra utilizarlo quien tenga el rol Autorizador configurado).                                          |
| Estado               | Activo                                                                                                    |
| Perfil               | -Perfil sin Asignar-                                                                                                    |
| Horarios             | -Horario sin Asignar-                                                                                                    |
| Fecha Último Ingreso | Hace O día(s)                                                                                                    |
|                      | X Cancelar Arentar                                                                                                    |

Los roles pueden ser:

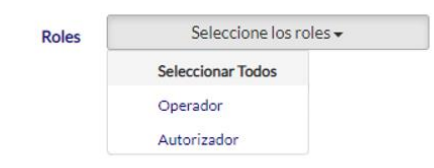

Los estados pueden ser:

| Estado | Activo    | ) |
|--------|-----------|---|
|        | Inactivo  | 1 |
|        | Activo    |   |
|        | Bloqueado | ] |
|        |           | - |

| Elaboró                      | Aprobó              | Fecha          |
|------------------------------|---------------------|----------------|
| Dpto. de Servicio al Cliente | Dpto. de Tecnología | Agosto de 2019 |

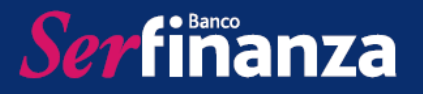

En Perfiles se podrá seleccionar uno de los previamente creados al igual que en Horarios.

Para editar un usuario se hace clic en la opción "Editar usuario" y se desplegará la misma pantalla de creación de usuario con la información del que se está editando.

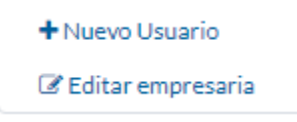

Por último, para cambiar el nombre de usuario, la contraseña o cerrar sesión, se debe utilizar el menú desplegable del nombre de usuario ubicado en la parte superior derecha de la pantalla.

|                                                                                                    |                                                                                                    | L pruebasac1∨                      |                                                                                                    |
|----------------------------------------------------------------------------------------------------|----------------------------------------------------------------------------------------------------|------------------------------------|----------------------------------------------------------------------------------------------------|
|                                                                                                    | Cambiar Nombro                                                                                                    | e de Usuario 🛛 🛔                   |                                                                                                    |
|                                                                                                    | Cambiar Contra                                                                                                    | seña 🔒                             |                                                                                                    |
|                                                                                                    | Cerrar Sesión                                                                                                    | ۵                                  |                                                                                                    |
| Cambiar Nombre de Usuar<br>Diligencie los datos a continuación y co<br>Actualizar.<br>Usuario Actual<br>Nuevo Usuario | io<br>ontinúe el proceso con el botón<br>nombre de usuario actu<br>nuevo nombre de usuar<br>Cancelar Actualizar ✓ | Contraseña<br>Confirmar Contraseña | easeña<br>esu contraseña diligencie todos los espacios y<br>botón Actualizar Contraseña<br>Ingrese la contraseña actual<br>Ingrese la nueva contraseña<br>Utilice de 6 a 15 caracteres. Una mayúscula,<br>una miniscula y un carácter especial.<br>Confirmar la nueva contraser<br>Actualizar Contraseña<br>Cancelar |

#### PERFIL OPERADOR

El perfil de Operador, tendrá únicamente las atribuciones asignadas por el Administrador al momento de crear el usuario.

| Elaboró                      | Aprobó              | Fecha          |
|------------------------------|---------------------|----------------|
| Dpto. de Servicio al Cliente | Dpto. de Tecnología | Agosto de 2019 |

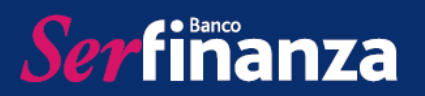

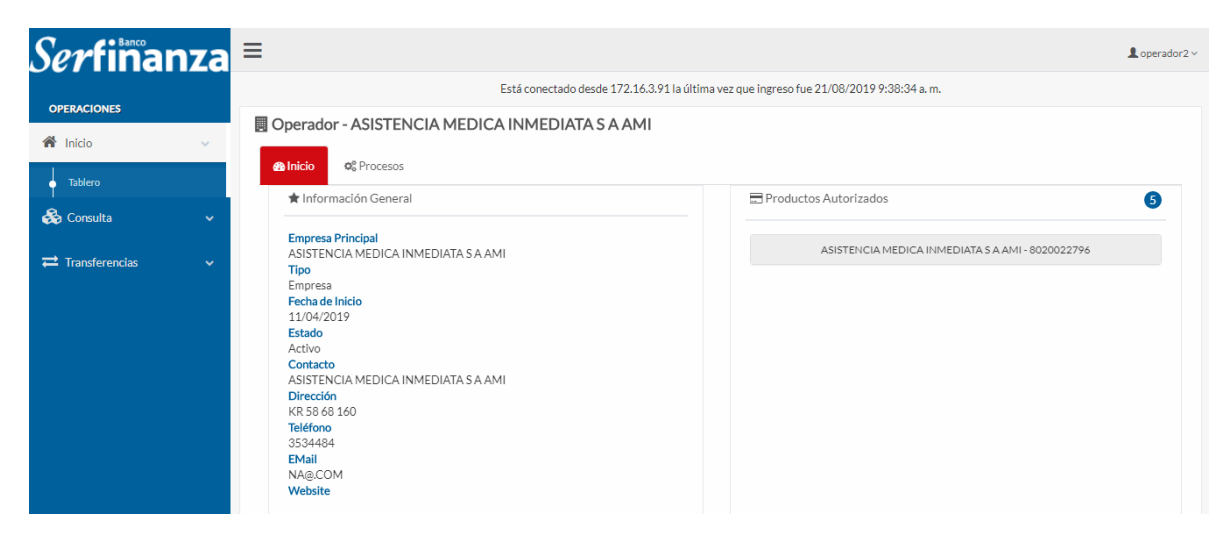

## 1. Menú Consulta

En el menú de consultas el Operador podrá consultar el Resumen de producto, Ver detalle, Ver Movimiento y Ver Extracto.

| Serfiñanza                                                                                                    | =                                                                                                    |                                                         | L operador2 ~ |
|----------------------------------------------------------------------------------------------------|----------------------------------------------------------------------------------------------------|---------------------------------------------------------|---------------|
|                                                                                                    | Está conectado desde 172.16.3.9                                                                                                    | 1 la última vez que ingreso fue 21/08/2019 9:38:34 a.m. |               |
| OPERACIONES                                                                                                    | Operador - ASISTENCIA MEDICA INMEDIATA S A AMI                                                                                                    |                                                         |               |
| <ul> <li>▲ Inicio</li> <li>▲ Consulta</li> <li>▲ Resumen de Productos</li> <li>← Generar Extractos</li> <li>➡ Transferencias</li> </ul> | 35 Inicio       0° Procesos         ★ Información General         Empresa Principal         ASISTENCIA MEDICA INMEDIATA SA AMI         Tipo         Estado         Activo         Contacto         ASISTENCIA MEDICA INMEDIATA SA AMI         Dirección         RR 58 68 160         Teléfono         353484         EMail | ASISTENCIA MEDICA INMEDIATA S A AMI - 8020022796        | 6             |

Para la opción generar extractos se debe seleccionar el producto y el periodo del extracto a descargar, y dar click en "Generar Extracto", en donde se descargara un archivo en PDF.

| Elaboró                      | Aprobó              | Fecha          |
|------------------------------|---------------------|----------------|
| Dpto. de Servicio al Cliente | Dpto. de Tecnología | Agosto de 2019 |

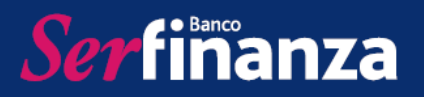

| ≡                     |                                                                                             | L operador2 ∨ |
|-----------------------|---------------------------------------------------------------------------------------------|---------------|
| Generación de Extract | tos                                                                                         |               |
|                       | Seleccione el tipo de producto para consultar el certificado                                |               |
|                       | Tipo de Producto<br>Seleccione    Períodos Seleccione el extracto Cancelar Generar Extracto |               |

## 1. Menú Transferencias

En este menú se realizan las transferencias a cuentas propias, e inscripción y transferencias a otras cuentas Serfinanza y a cuentas de otros Bancos.

| OPERACIONES                                           |     |                                                                                                    |                                                 |
|-------------------------------------------------------|-----|----------------------------------------------------------------------------------------------------|-------------------------------------------------|
| 希 Inicio                                              | ~ [ |                                                                                                    | 411                                             |
| 🗞 Consulta                                            | ~   | thick of processs     the second second | Productos Autorizados 3                         |
| ≓ Transferencias                                      | ~   | Empresa Principal<br>ASISTENCIA MEDICA INMEDIATA SA AMI                                                                                                    | ASISTENCIA MEDICA INMEDIATA SA AMI - 8020022796 |
| Mis Productos     Transferir                          | ~   | Tipo<br>Empresa<br>Fecha de Inicio                                                                                                    |                                                 |
| Historial                                             |     | 11/04/2019<br>Estado<br>Activo                                                                                                    |                                                 |
| Inscripción                                           |     | ASISTENCIA MEDICA INMEDIATA SA AMI<br>Dirección<br>KR 58 68 160                                                                                                    |                                                 |
| <ul> <li>Transferir</li> <li>Historial</li> </ul>     |     | Teléfono<br>3534484<br>EMail                                                                                                    |                                                 |
| <ul> <li>Otros Bancos</li> <li>Inscripción</li> </ul> | ~   | NA@.COM<br>Website                                                                                                    |                                                 |
| o Transferir                                          |     | Caracteristicas                                                                                                    |                                                 |
| Historial                                             |     |                                                                                                    |                                                 |

En la opción de "Transferir", se deberá seleccionar la cuenta de origen de la transferencia, la cuenta destino, el valor a transferir, y una breve descripción de la transferencia.

| Elaboró                      | Aprobó              | Fecha          |  |  |  |
|------------------------------|---------------------|----------------|--|--|--|
| Dpto. de Servicio al Cliente | Dpto. de Tecnología | Agosto de 2019 |  |  |  |

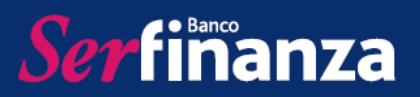

| ≡                                                      | 1 operador2 ~                                                           |
|--------------------------------------------------------|-------------------------------------------------------------------------|
| Está conectado                                         | desde 172.16.3.91 la última vez que ingreso fue 21/08/2019 9:38:34 a.m. |
| $\rightleftarrows$ Transferencia entre cuentas propias |                                                                         |
| Transferencia entre Mis cuentas                        |                                                                         |
| Cuenta Origen                                          | Seleccione la Cuenta de Origen                                          |
| Saldo Disponible                                       | 0,00                                                                    |
| Cuenta Destino                                         | Seleccione cuenta destino                                               |
| Valor a Transferir                                     | \$ Digite la cantidad a transferir                                      |
| Descripción                                            | Digite una breve descripción                                            |
|                                                        | ★ Regresar Continuar ✓                                                  |
|                                                        |                                                                         |

En la opción de "Historial", aparececeran todas las transferencias realizadas por el usuario y el detalle de las mismas.

| ≡                                    |                                    |                      |               |             |                      |                | L operador2 ~ |
|--------------------------------------|------------------------------------|----------------------|---------------|-------------|----------------------|----------------|---------------|
| Historial de Transacc Exportar Excel | iones                              |                      |               |             |                      | Buscar:        |               |
| Acciones 11 Proceso 17               | Descripción 🎝 🛔                    | Iniciado el 🛛 🗍      | Valor ↓†      | Comisión ↓† | Estado Transacción 🗍 | Autorizaciones | Registros ↓↑  |
| <b>*</b> 20966                       | Transferencia entre mis<br>Cuentas | 11/07/2019 9:41 a.m. | \$ 100.000,00 | \$00,00     | Aplicado             | 1              | 1             |
| ■ Detalle ⑦ Flujo del proceso        | Transferencia entre mis<br>Cuentas | 28/06/2019 9:43 a.m. | \$ 100.000,00 | \$00,00     | En Proceso           | 1              | 1             |
| ¢ 20952                              | Transferencia entre mis<br>Cuentas | 27/06/2019 4:50 p.m. | \$ 119.000,00 | \$00,00     | Aplicado             | 1              | 1             |
| <b>\$</b> 20949                      | Transferencia entre mis<br>Cuentas | 27/06/2019 3:09 p.m. | \$ 12.000,00  | \$00,00     | Aplicado             | 0              | 1             |
| <b>\$</b> 20933                      | Transferencia entre mis<br>Cuentas | 25/06/2019 4:53 p.m. | \$ 30.000,00  | \$00,00     | Aplicado             | 0              | 1             |
| 20928                                | Transferencia entre mis<br>Cuentas | 25/06/2019 9:48 a.m. | \$ 10.000,00  | \$00,00     | Aplicado             | 0              | 1             |
| <b>\$</b> 20902                      | Transferencia entre mis<br>Cuentas | 20/06/2019 9:57 a.m. | \$ 9.711,00   | \$00,00     | Aplicado             | 0              | 1             |
| ¢ 20901                              | Transferencia entre mis<br>Cuentas | 20/06/2019 8:22 a.m. | \$ 20.500,36  | \$00,00     | Rechazado            | 0              | 1             |

En la opción de "Inscripción", apareceran las cuentas inscritas y para inscribir una nueva cuenta se debe ingresar a la opción "Nueva Inscripción".

| Elaboró                      | Aprobó              | Fecha          |  |  |  |
|------------------------------|---------------------|----------------|--|--|--|
| Dpto. de Servicio al Cliente | Dpto. de Tecnología | Agosto de 2019 |  |  |  |

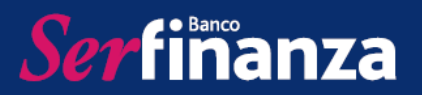

| ≡                                                   |            |                   |              |                  |            | 💄 operador2 🗸       |
|-----------------------------------------------------|------------|-------------------|--------------|------------------|------------|---------------------|
| 📰 🖋 Inscripción de Cuentas                          |            |                   |              |                  |            |                     |
|                                                     |            |                   |              |                  |            | Nueva Inscripción   |
| Mostrar 50 v registros                              |            |                   |              |                  | Buscar:    |                     |
| Acciones Alias 🐙                                    | Banco ↓†   | Tipo ↓†           | Número ↓1    | Identification 1 | Titular ↓† | Estado ↓1           |
| 🌣 🎽 incri empresarial 2006                          | Serfinansa | Cuenta de Ahorros | 212000006818 | 8000087765       | Quimicos   | Cuenta autorizada   |
| Mostrando registros del 1 al 1 de un total de 1 reg | istros     |                   |              |                  | A          | nterior 1 Siguiente |
|                                                     |            |                   |              |                  | _          |                     |
|                                                     |            |                   |              |                  |            |                     |

Nueva Inscripción

Se despliegara una pestaña en donde se solicitara la informaicón de titular de la cuenta, el tipo de producto, el estado de la cuenta y un nombre descriptivo para la cuenta.

Los tipos de identificaicón pueden ser:

| Tipo Identificación | Seleccione el Tipo de Identificación                         | • |
|---------------------|--------------------------------------------------------------|---|
| Identificación      | Seleccione el Tipo de Identificación<br>Cédula de Ciudadanía |   |
| identificación      | Cédula de Extranjería<br>Tacida de la Idadidad               |   |
| Tipo Producto       | Pasaporte<br>NUIP                                            |   |
|                     | NII                                                          |   |

Los tipos de producto pueden ser:

| Tipo Producto | Cuenta de Ahorros | • |
|---------------|-------------------|---|
|               | Cuenta de Ahorros |   |
| No. de Cuenta | Cuenta Corriente  |   |

Los tipos de estado pueden ser:

| Activa            | Activo   |  |
|-------------------|----------|--|
| Otra lafarma sién | Activo   |  |
| Otra mormación    | Inactivo |  |
|                   |          |  |

| Elaboró                      | Aprobó              | Fecha          |  |  |  |
|------------------------------|---------------------|----------------|--|--|--|
| Dpto. de Servicio al Cliente | Dpto. de Tecnología | Agosto de 2019 |  |  |  |

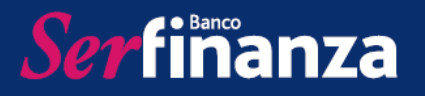

## PERFIL AUTORIZADOR

#### 1. Menú Procesos

En este menú se visualizan las transferencias autorizadas y las que aún se encuentran pendientes por autorización.

| <i>Ser</i> fiñanza | ≡                         |                                         |                          |                  |                       |                 |                          |            | L Empresar              | ial1∨ Mis F      | Perfiles |
|--------------------|---------------------------|-----------------------------------------|--------------------------|------------------|-----------------------|-----------------|--------------------------|------------|-------------------------|------------------|----------|
|                    |                           | Está c                                  | onectado desde 1         | 72.16.3.91 la (  | última vez que ingres | o fue 20/08/201 | 9 17:17:36               |            |                         |                  |          |
|                    | Autorizador               | Exportar Excel                          | 🖹 csv                    |                  |                       |                 |                          |            |                         |                  |          |
|                    | Mostrar 50 v registr      | os                                      |                          |                  |                       |                 |                          | Bus        | car:                    |                  |          |
| Procesos V         | Acciones ↓↑ Proceso ↓₹    | Descripción ↓†                          | Iniciado el 🛛 🕴          | Valor 🎝          | Autorizaciones 🎝      | Registros 🎝     | Expira el 🗍              | Estado ↓†  | Tipo<br>de<br>cuenta ↓† | Cuenta<br>Origen | lt       |
| Pendientes         | <ul> <li>20956</li> </ul> | Transferencia entre mis<br>Cuentas      | 28/06/2019<br>9:43 a.m.  | \$<br>100.000,00 | 1 de 1                | 1               | 29/06/2019<br>9:43 a.m.  | En Proceso | Cuenta<br>Ahorros       | 2120000068:      | 327      |
| Autorizados        | <ul> <li>20953</li> </ul> | Transferencias a<br>Terceros Serfinanza | 27/06/2019<br>5:16 p. m. | \$<br>100.000,00 | 1 de 1                | 1               | 28/06/2019<br>5:16 p. m. | En Proceso | Cuenta<br>Ahorros       | 2120000068       | 327      |
| ➡ Transferencias   | <ul> <li>20946</li> </ul> | Transferencia Externa                   | 26/06/2019<br>4:28 p. m. | \$<br>55.000,00  | 2 de 2                | 1               | 27/06/2019<br>4:28 p. m. | En Proceso | Cuenta<br>Ahorros       | 2120000068       | 327      |
|                    | <ul><li>20939</li></ul>   | Transferencia Externa                   | 25/06/2019<br>5:26 p. m. | \$ 3.000,00      | 1 de 1                | 1               | 26/06/2019<br>5:26 p. m. | En Proceso | Cuenta<br>Ahorros       | 2210000067       | /26      |
|                    | <ul> <li>20937</li> </ul> | Transferencia Externa                   | 25/06/2019<br>5:23 p. m. | \$<br>55.000,00  | 2 de 2                | 1               | 26/06/2019<br>5:23 p. m. | En Proceso | Cuenta<br>Ahorros       | 21200000683      | 327      |
|                    | <ul><li>20889</li></ul>   | Transferencia entre mis<br>Cuentas      | 11/06/2019<br>11:03 a.m. | \$ 2.000,00      | 1 de 1                | 1               | 12/06/2019<br>11:03 a.m. | En Proceso | Cuenta<br>Ahorros       | 2120000068       | 327      |
|                    | <ul> <li>20887</li> </ul> | Transferencia Externa                   | 10/06/2019<br>1:52 p.m.  | \$ 1.500,00      | 1 de 1                | 1               | 11/06/2019<br>1:52 p.m.  | En Proceso | Cuenta<br>Ahorros       | 2120000068       | 327      |

Para autorizar una transferencia se debe seleccionar la opción "Autorizar" y se desplegara un mensaje donde se visualiza el Lote y comisión.

|      | Está conectado desde 172.16.3.91 la última vez que ingreso fue 20/08/2019 17:17:36 |                             |                                         |                          |                             |                |                  |                          |            |                         |                    |
|------|------------------------------------------------------------------------------------|-----------------------------|-----------------------------------------|--------------------------|-----------------------------|----------------|------------------|--------------------------|------------|-------------------------|--------------------|
|      | Autoriz                                                                            | ador                        | Exportar Excel                          | 🖹 csv                    |                             |                |                  |                          |            |                         |                    |
| Most | rar 50                                                                             | ▼ registro                  | IS                                      |                          |                             |                |                  |                          | Bus        | car:                    |                    |
| Acc  | iones ↓†                                                                           | Proceso 🐙                   | Descripción 🎝                           | Iniciado el 🛛 🛔          | Valor 🎝                     | Autorizaciones | † Registros ↓†   | Expira el 🗍              | Estado 🎝   | Tipo<br>de<br>cuenta ↓† | Cuenta<br>Origen 🎝 |
| •    | •                                                                                  | 20956                       | Transferencia entre mis<br>Cuentas      | 28/06/2019<br>9:43 a.m.  | \$<br>100.000,00            | 1 de 1         | 1                | 29/06/2019<br>9:43 a.m.  | En Proceso | Cuenta<br>Ahorros       | 212000006827       |
|      | ■ Det                                                                              | talle (Registros)<br>orizar |                                         |                          | Ν                           | lombre Archivo |                  |                          |            |                         |                    |
| +    | i Recl                                                                             | hazar                       | Transferencias a<br>Terceros Serfinanza | 27/06/2019<br>5:16 p. m. | \$<br>100.000,00            | 1 de 1         | 1                | 28/06/2019<br>5:16 p. m. | En Proceso | Cuenta<br>Ahorros       | 212000006827       |
| •    | ¢.                                                                                 | 20946                       | Transferencia Externa                   | 26/06/2019<br>4:28 p. m. | \$<br>55.000,00             | 2 de 2         | 1                | 27/06/2019<br>4:28 p. m. | En Proceso | Cuenta<br>Ahorros       | 212000006827       |
| •    | ę                                                                                  | 20939                       | Transferencia Externa                   | 25/06/2019<br>5:26 p. m. | \$ 3.000,00                 | 1 de 1         | 1                | 26/06/2019<br>5:26 p. m. | En Proceso | Cuenta<br>Ahorros       | 221000006726       |
| •    | ę                                                                                  | 20937                       | Transferencia Externa                   | 25/06/2019<br>5:23 p. m. | \$<br>55.000,00             | 2 de 2         | 1                | 26/06/2019<br>5:23 p. m. | En Proceso | Cuenta<br>Ahorros       | 212000006827       |
| •    | ę                                                                                  | 20889                       | Transferencia entre mis<br>Cuentas      | 11/06/2019<br>11:03 a.m. | \$ 2.000,00                 | 1 de 1         | 1                | 12/06/2019<br>11:03 a.m. | En Proceso | Cuenta<br>Ahorros       | 212000006827       |
|      |                                                                                    |                             |                                         | Archivos                 |                             |                |                  |                          |            |                         |                    |
|      |                                                                                    |                             | Lote<br>Comi:                           | sión                     | \$ 55.000,00<br>\$ 7.800,00 |                |                  |                          |            |                         |                    |
|      |                                                                                    |                             |                                         |                          |                             | I              | Aceptar Cancelar |                          |            |                         |                    |

| Elaboró                      | Aprobó              | Fecha          |
|------------------------------|---------------------|----------------|
| Dpto. de Servicio al Cliente | Dpto. de Tecnología | Agosto de 2019 |

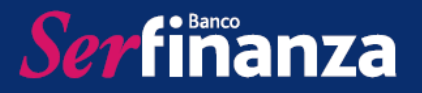

## 2. Menú Transferencias

En este menú se visualizan las cuentas inscritas para efectuar transferencias, tanto propias como otras cuentas Serfinanza y cuentas de otros bancos.

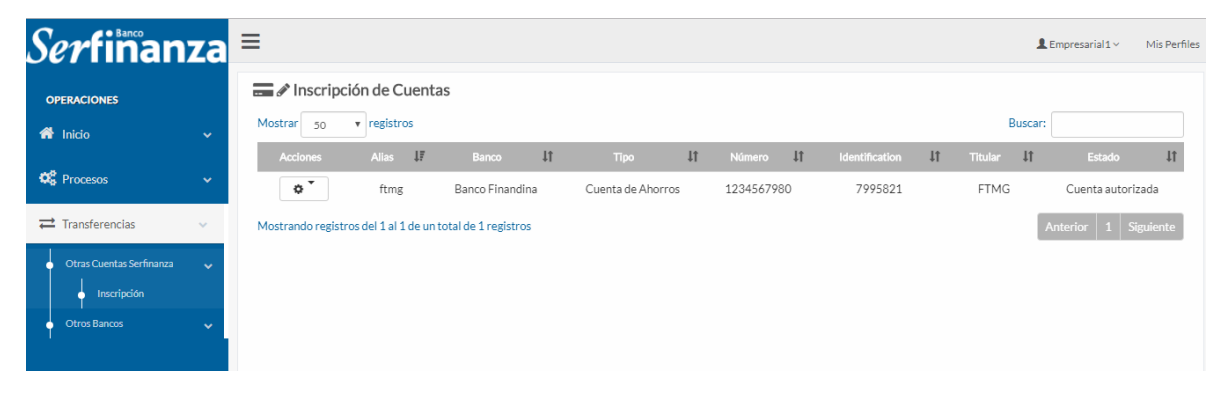

| Elaboró                      | Aprobó              | Fecha          |
|------------------------------|---------------------|----------------|
| Dpto. de Servicio al Cliente | Dpto. de Tecnología | Agosto de 2019 |